<mark>視聴マニュアル(アーカイブ配信)</mark>

## アーカイブ配信視聴

入室~視聴

案内メール記載のURLから視聴サイトへ アクセスください。

ログインIDとパスワードを入力し、利用 規約に同意いただくことでログインがで きます。

ログインしましたら①視聴サイトメ ニュー部分より、視聴したいジャンルを 選択してください。

見たい動画ページを開いていただき、配 信時間になりましたら講演が始まります。

配信画面の下に②質問応答欄があります ので、ご質問のある方は入力いただき、 ③質問するボタンを押してください。

| ログインID | П | グイ | ν | D |
|--------|---|----|---|---|
|--------|---|----|---|---|

D doctorbook001

.....

| パ | ス | 7 | _ | ۴ |
|---|---|---|---|---|
|   |   |   |   |   |

デモサイトのWeb開催にあたり、下記の事項に同意い ただける方のみご参加いただけます。

| 1                         |  |
|---------------------------|--|
| ログインIDおよびパスワードは、事前に参加登録を行 |  |
| っていただいた参加者の皆様・招待者・関係者のみに  |  |
| ご案内しております。                |  |
| 第三者への提供や、不特定多数への拡散が絶対に行わ  |  |
| れない用、お取り扱いには十分にご留意ください。   |  |
| なお、IDごとにログを取得しておりますので、不正行 |  |
| 為等が特定された場合は、厳正に対処いたします。   |  |

✓ 利用規約に同意します。

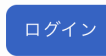

推奨ブラウザ:Google Chrome 最新版

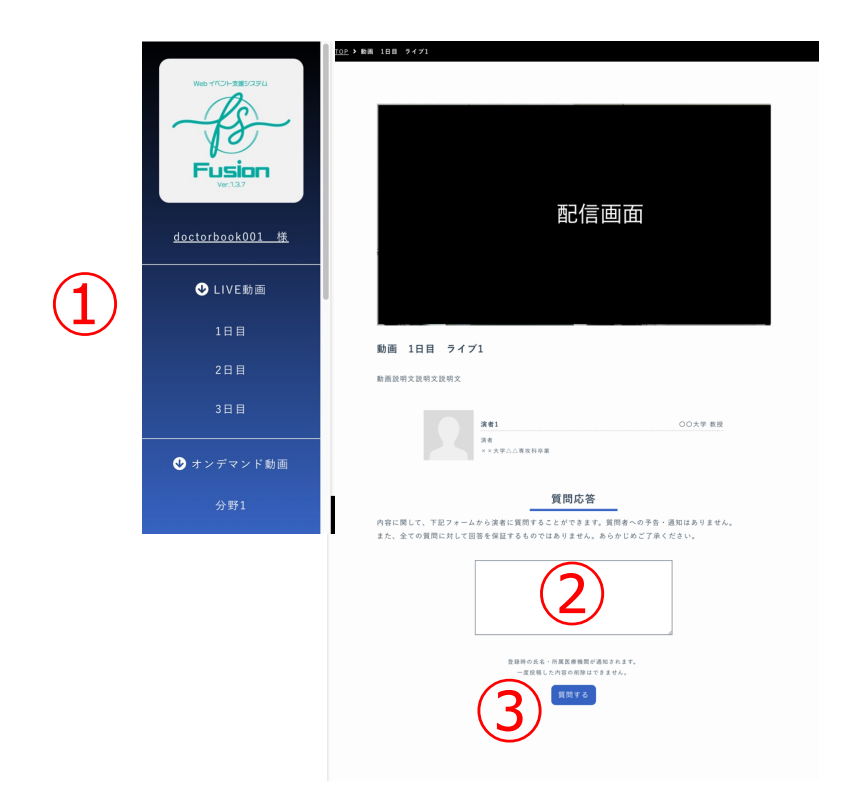

視聴マニュアル(ミニレクチャー・ビデオレクチャー)

ミニレクチャー・ビデオレクチャー

ミニレクチャー・ビデオレクチャーはオンデマンド配信コンテンツです。

※学術大会の参加登録をお済ませの方のみがミニレクチャー・ビデオレクチャーのご登録をいただけます。

参加者は1レクチャーにつき(公社)日本口腔外科学会専門医資格更新のた めの5単位が設定されます。

参加費は1レクチャーにつき3,000円です。

オンデマンド配信におけるミニレクチャー・ビデオレクチャーの受講については、取得数の上限および各レクチャーの定員は設けません。

オンデマンド配信されるレクチャーは受講申込いただいた方のみ視聴でき ます。

受講申込をしたセッションの視聴は、オンデマンド配信期間中(2022年 11月4日(金)9時 ~ 11月30日(水)23時59分)に学術大会マイページ よりご自身のWEB IDでログインして視聴してください。 視聴マニュアル(ミニレクチャー・ビデオレクチャー)

ミニレクチャー・ビデオレクチャー

案内メール記載のURLから視聴サイトへ

ログインIDとパスワードを入力し、利用 規約に同意いただくことでログインがで

ニュー部分より、視聴したいジャンルを

見たい動画ページを開いていただき、配 信時間になりましたら講演が始まります。

配信画面の下に②質問応答欄があります ので、ご質問のある方は入力いただき、 ③質問するボタンを押してください。

ログインしましたら①視聴サイトメ

アクセスください。

選択してください。

きます。

入室~視聴

ログインID

doctorbook001

.....

パスワード

デモサイトのWeb開催にあたり、下記の事項に同意い ただける方のみご参加いただけます。

1 ログインIDおよびパスワードは、事前に参加登録を行 っていただいた参加者の皆様・招待者・関係者のみに ご案内しております。 第三者への提供や、不特定多数への拡散が絶対に行わ れない用、お取り扱いには十分にご留意ください。 なお、IDごとにログを取得しておりますので、不正行 為等が特定された場合は、厳正に対処いたします。

✓ 利用規約に同意します。

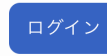

推奨ブラウザ:Google Chrome 最新版

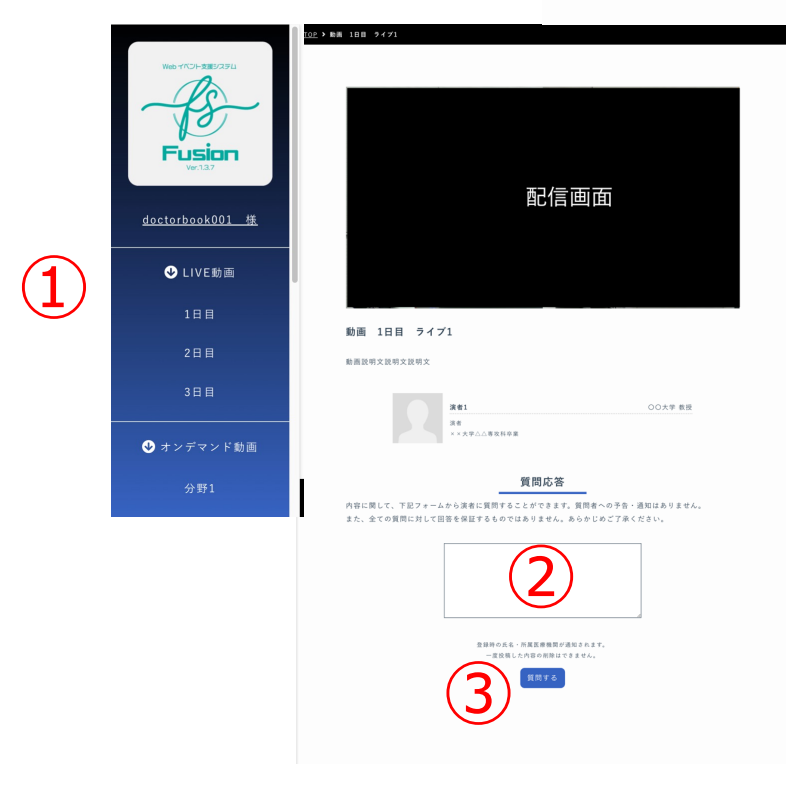

視聴後はぜひアンケートにご協力ください。

## アーカイブ配信質問方法

動画視聴画面下部に質問欄がありますので、ご質問のある方は

- 氏名
- ご所属
- 質問内容

をご記入のうえ、「質問する」ボタンをクリックしてください。

| o live ● ✿ ⊑ \$                                                                               |
|-----------------------------------------------------------------------------------------------|
| 開会式・会務報告                                                                                      |
| 質問応答                                                                                          |
| 内容に関して、下記フォームから演者に質問することができます。質問者への予告・通知はありません。<br>また、全ての質問に対して回答を保証するものではありません。あらかじめご了承ください。 |
| 名前:<br>所属:<br>質問:                                                                             |
| 登録時の氏名・所属医療機関が通知されます。<br>一度反応したの10000000できません。                                                |
| 質問する                                                                                          |

質問内容は質問欄の下に公開されます。

|                                                         | 登録時の氏名・所属医療機関が通知されます。<br>一度投稿した内容の削除はできません。<br>質問する |                                  |
|---------------------------------------------------------|-----------------------------------------------------|----------------------------------|
| <b>賀間</b><br>テストユーザー<br>名前:口腔太郎<br>所属:口腔外科<br>質問:質問文質問文 |                                                     | 2022/10/31 12:25<br>回答 <b>する</b> |
|                                                         |                                                     |                                  |